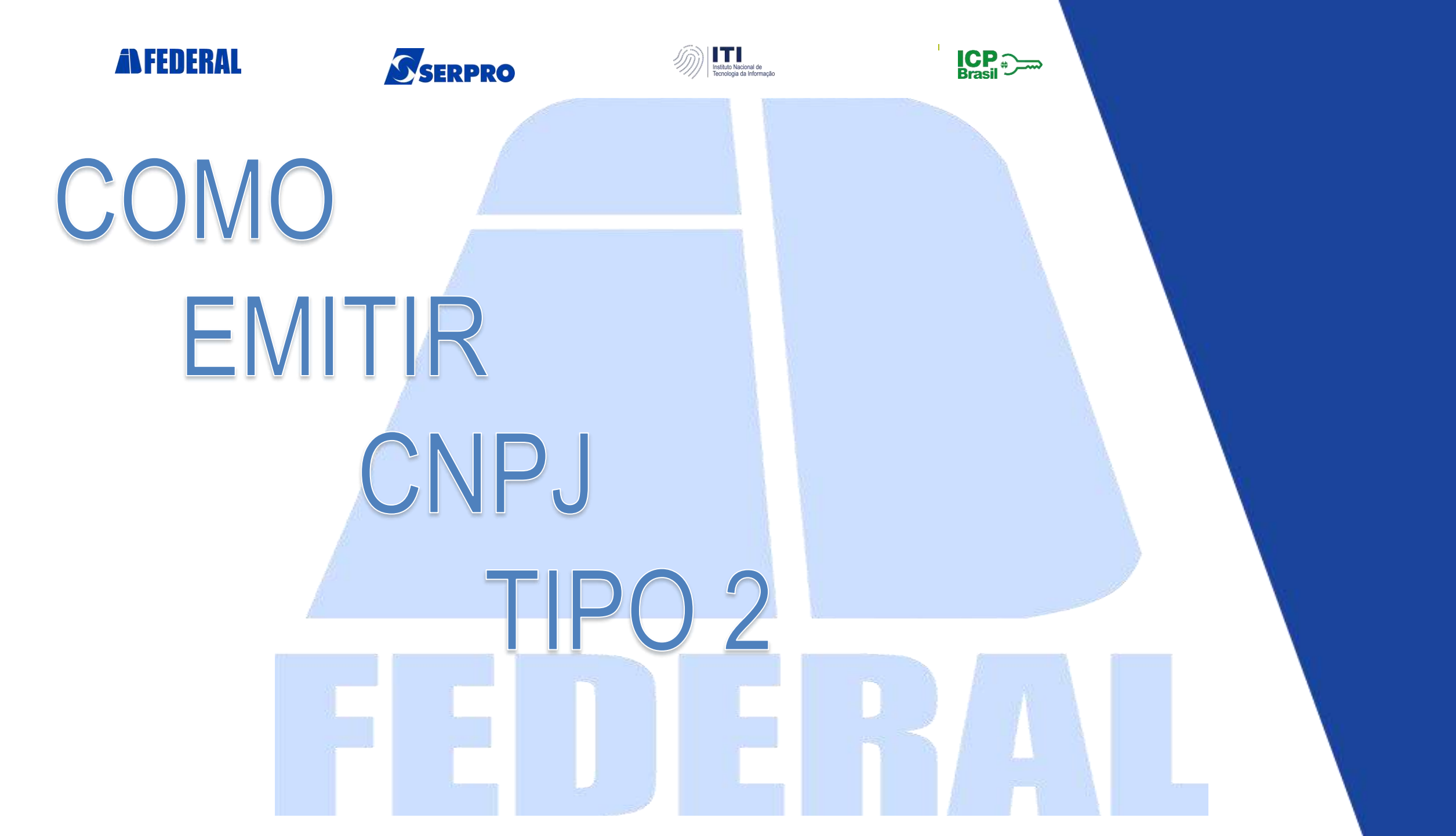

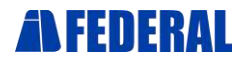

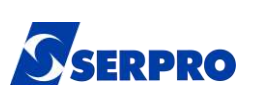

Prezado(a) cliente,

Em virtude da <u>IN RFB 1.963/2020</u>, que incluiu um novo layout do Cartão CNPJ, o responsável **poderá apresentar apenas este "Comprovante de Inscrição e de Situação Cadastral", "Modelo II"**, para a obtenção de certificados digitais para pessoa jurídica, dispensando a apresentação do ato constitutivo ou certidão simplificada, em emissões que caibam essa possibilidade.

Este novo modelo traz as mesmas informações contidas anteriormente no Cartão CNPJ, acrescida da informação sobre o Representante Legal e do quadro societário e a qualificação dos sócios.

A emissão do "Comprovante de Inscrição e de Situação Cadastral", "Modelo II", **poderá ser emitida somente por pessoa qualificada,** como sócio e/ou contabilista, através do site da Rede Sim.

A seguir, trazemos o passo a passo da emissão deste comprovante.

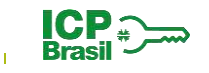

| NUMERO DE INSCRIÇÃO                                                                                                    |                                    |                                       |                                                                                                    |
|----------------------------------------------------------------------------------------------------|------------------------------------|---------------------------------------|----------------------------------------------------------------------------------------------------|
| Matriz                                                                                                    | COMPROVANTE                        | E DE INSCRIÇÃO E DE SITU<br>CADASTRAL | IAÇAO                                                                                              |
| NOME EMPRESARIAL                                                                                                    | 22                                 |                                       |                                                                                                    |
|                                                                                                    |                                    |                                       | I Looner                                                                                           |
| ITTUED DO ESTABELECIMENTO                                                                                                    | NOME DE FANTASIA)                  |                                       | PORTE                                                                                              |
| NOME DO REPRESENTANTE LEO                                                                                                    | GAL                                | CPF                                   | QUALIFICAÇÃO<br>Sócio-Administrador                                                                |
| CÓDIGO E DESCRIÇÃO DA ATIVI                                                                                                    | IDADE ECONÓMICA PRINCIPAL          |                                       |                                                                                                    |
|                                                                                                    |                                    |                                       |                                                                                                    |
| CÓDIGO E DESCRIÇÃO DAS ATI                                                                                                    | VIDADES ECONÓMICAS SECUNDA         | ÁRIAS                                 |                                                                                                    |
| CÓDIGO E DESCRIÇÃO DA NATU                                                                                                    | UREZA JURIDICA                     |                                       |                                                                                                    |
| LOGRADOURO                                                                                                    |                                    |                                       | LEMENTO                                                                                            |
|                                                                                                    |                                    |                                       | 201                                                                                                |
| CEP                                                                                                    | D N D D O / D ICT D T O            |                                       |                                                                                                    |
|                                                                                                    | BARRODISTRITO                      | MUNICIPIO                             | UF                                                                                                 |
| ENDERECO ELETRÔNICO                                                                                                    | BARKOUSIANO                        |                                       |                                                                                                    |
| ENDERECO ELETRÔNICO                                                                                                    | VEL (EFR)                          |                                       | UF                                                                                                 |
| ENDERECO ELETRÔNICO<br>ENTE FEDERATIVO RESPONSAV                                                                                                    | VEL (EFR)                          |                                       |                                                                                                    |
| ENDERECO ELETRÔNIOO<br>ENTE FEDERATIVO RESPONSAV<br>*****<br>SITUAÇÃO CADASTRAL<br><b>ALIVO</b>                                                                                     | VEL (EFR)                          |                                       | DATA DA SITUAÇÃO CADASTRAL                                                                         |
| ENDERECO ELETRÓNICO<br>ENTE FEDERATIVO RESPONSAV<br>SITUAÇÃO CADASTRAL<br><b>Átiva</b><br>MOTIVO DE SITUAÇÃO CADASTI                                                                | VEL (EFR)                          |                                       | DATA DA SITUAÇÃO CADASTRAL                                                                         |
| ENDERECO ELETRÓNICO<br>ENTE FEDERATIVO RESPONSÁV<br>*****<br>SITUAÇÃO CADASTRAL<br><b>Ativa</b><br>NOTIVO DE SITUAÇÃO CADASTI                                                       | VEL (EFR)                          | TELEFONE                              | DATA DA SITUAÇÃO CADASTRAL                                                                         |
|                                                                                                    | VEL (EFR)                          |                                       | DATA DA SITUAÇÃO CADASTRAL           DATA DA SITUAÇÃO ESPECIAL           TATA DA SITUAÇÃO ESPECIAL |
| ENDERECO ELETRÓNIDO<br>ENTE FEDERATIVO RESPONSAV<br>*****<br>SITUAÇÃO CADASTRAL<br>ATIVO<br>NOTIVO DE SITUAÇÃO CADASTI<br>SITUAÇÃO ESPECIAL<br>*****<br>UADRO DE SÓCIOS E A<br>**** | VEL (EFR)<br>RAL<br>DMINISTRADORES |                                       | DATA DA SITUAÇÃO GADASTRAL                                                                         |
|                                                                                                    | UEL (EFR)<br>RAL<br>DMINISTRADORES |                                       | DATA DA SITUAÇÃO CADASTRAL DATA DA SITUAÇÃO ESPECIAL XXXXXX DUALIFICAÇÃO Sócio.Administrador       |

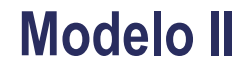

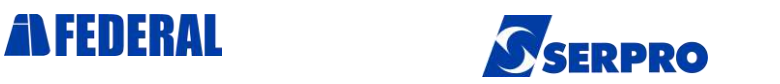

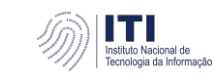

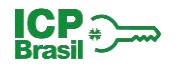

# Passo a Passo para Comprovante de Inscrição e Situação Cadastral com Código de Autenticidade

1. Acesse o link http://www.redesim.gov.br/area-do-usuario e clique em "Área do Usuário".

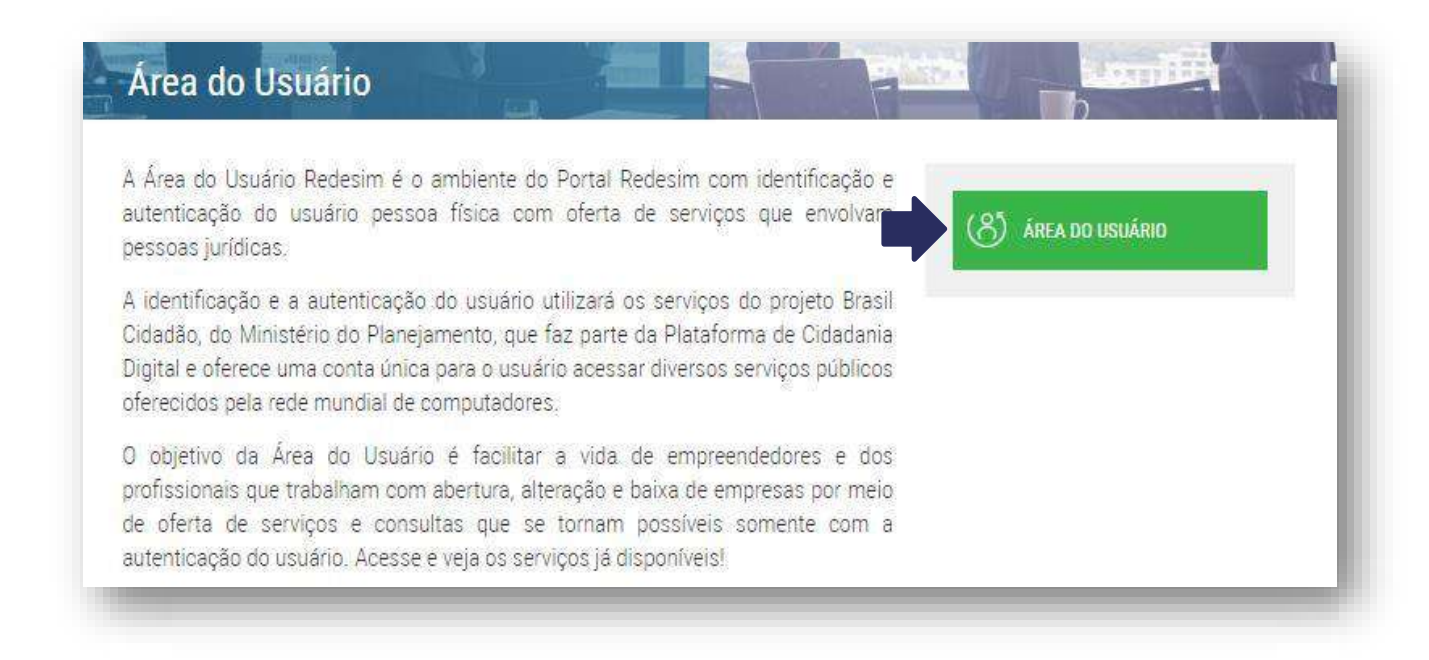

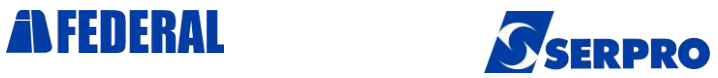

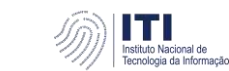

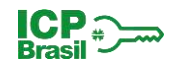

# 2. Acesse sua conta no Portal gov.br através de seu Certificado Digital ou com seu login de usuário (CPF e Senha).

| sunto              |                                                                                           | Emissor                                                                   | Serial                        |          |
|--------------------|-------------------------------------------------------------------------------------------|---------------------------------------------------------------------------|-------------------------------|----------|
| dis COMPAC         | 1002200                                                                                   | APR020121                                                                 | 122.040                       | 1966     |
|                    |                                                                                           |                                                                           |                               |          |
|                    |                                                                                           |                                                                           |                               |          |
|                    |                                                                                           |                                                                           |                               |          |
|                    |                                                                                           |                                                                           |                               |          |
|                    |                                                                                           |                                                                           |                               |          |
|                    |                                                                                           |                                                                           |                               |          |
|                    |                                                                                           |                                                                           |                               |          |
| formações do cert  | ificado                                                                                   |                                                                           | ок                            | Cancelar |
| formações do cert  | ificado                                                                                   |                                                                           | ОК                            | Cancelar |
| formações do cert  | ificado                                                                                   | _                                                                         | ОК                            | Cancelar |
| formações do cert  | ificado<br>Introduzir Pll                                                                 | N                                                                         | ОК                            | Cancelar |
| oformações do cert | ificado<br>Introduzir PI                                                                  | N                                                                         | ок                            | Cancelar |
| iformações do cert | ificado<br>Introduzir PII<br>Para efetuar                                                 | N<br>logon em 💵 🐂 📲                                                       | ОК                            | Cancelar |
| iformações do cert | ificado<br>Introduzir PII<br>Para efetuar<br>Introduzir PIN                               | N<br>logon em 💵 🦡 🖬                                                       | ок                            | Cancelar |
| iformações do cert | ificado<br>Introduzir PII<br>Para efetuar<br>Introduzir PIN<br>X O compri                 | N<br>logon em 📲 🦜 📲<br>I: 📄<br>mento mínimo do PIN é                      | OK                            | Cancelar |
| iformações do cert | ificado<br>Introduzir PII<br>Para efetuar<br>Introduzir PIN<br>X 0 comprii<br>✓ 0 comprii | N<br>logon em 💵 🖜 📲<br>k:<br>mento mínimo do PIN é<br>mento máximo do PIN | OK                            | Cancelar |
| iformações do cert | ificado<br>Introduzir Pil<br>Para efetuar<br>Introduzir PIN<br>X O compri                 | N<br>logon em 🔳 🖜 📲<br>N:                                                 | OK<br>i 4 bytes<br>é 15 bytes | Cancelar |

| Número do CPF                                           |                            |
|---------------------------------------------------------|----------------------------|
| Caso não lembre se possui uma conta, digite o número do | Digite sua senha           |
| seu CPF mesmo assim para verificar.                     | CPF                        |
| CDE                                                     | 052349.706-93              |
|                                                         | Senha                      |
| Digite seu CPF                                          | Digitə sua sənhə atual 🛛 🙆 |
|                                                         | Esqueci minha senha        |
|                                                         | Cancelar Entrar            |
| Avançar                                                 |                            |
|                                                         |                            |
|                                                         |                            |
|                                                         |                            |

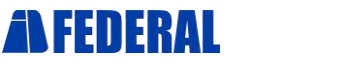

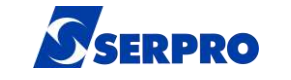

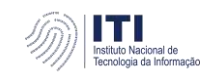

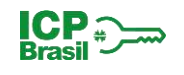

# Atenção: No primeiro acesso, será necessário permitir a confirmação dos seus dados pelo sistema.

### Para prosseguir, clique em "Autorizar".

#### Autorização de uso de dados pessoais

#### Serviço: Area do Usuário REDESIM

Este serviço precisa utilizar as seguintes informações pessoais do seu cadastro:

- Identidade gov.br
- Nome e foto
- Endereço de e-mail
- Dados de vinculação de empresas do gov.br

A partir da sua aprovação, a aplicação acima mencionada e a plataforma gov.br utilizarão as informações listadas acima, respeitando <u>os termos de uso e a política de privacidade.</u>

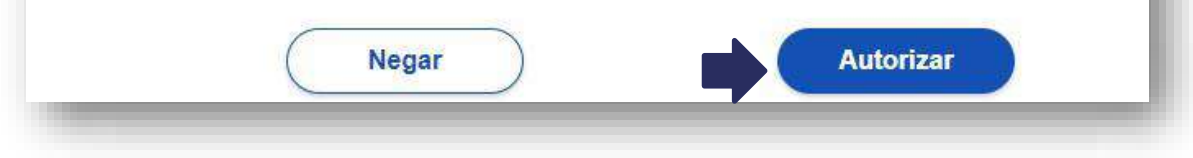

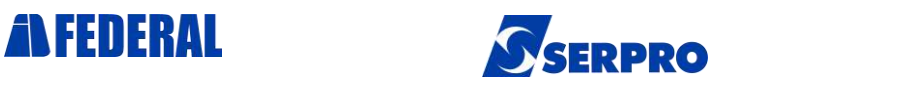

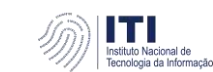

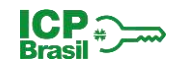

#### 3. Clique em "Comprovante de Inscrição e Situação Cadastral com Código de Autenticidade".

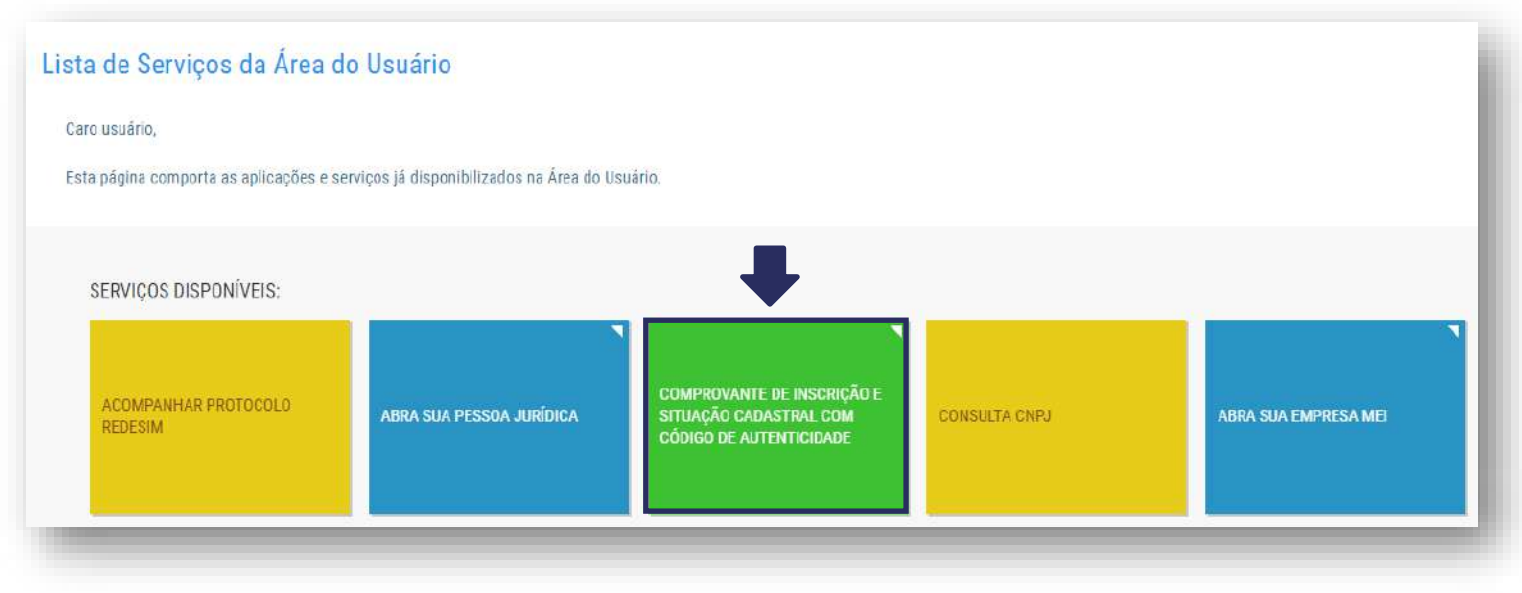

### 4. Escolha a Opção "Emitir Comprovante".

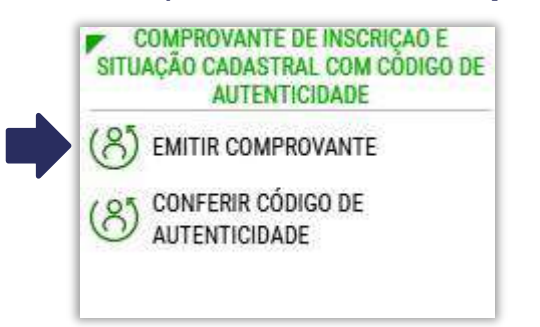

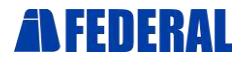

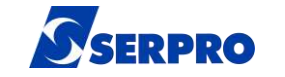

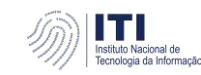

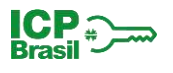

#### 3. Digite o número do CNPJ da empresa e clique em "Emitir".

| nitir Comprovante de Inscrição e Situação Cadastral com Código de Autenticidade                                          |  |
|----------------------------------------------------------------------------------------------------|--|
| a empresas nas quais o usuário consta como Representante da Pessoa Jurídica, Membro do Quadro Societário ou Contabilista |  |
|                                                                                                    |  |
| Preencha o campo abaixo e clique em "Emitir"                                                                             |  |
|                                                                                                    |  |
| CNPJ (completo)                                                                                                    |  |
| CNPJ (completo) Informe o número do CNPJ                                                                                 |  |

Uma mensagem de alerta informará que este comprovante poderá ser validado e reimpresso na opção **Consulta Autenticidade**, que trata-se de uma **consulta pública** e que serão permitidas apenas 10 emissões por mês. Para prosseguir, clique em **SIM**.

#### 🗙 Atenção

O comprovante poderá ser validado e reimpresso a qualquer momento com a informação do código de autenticidade na opção de Consulta Autenticidade. Só são permitidas 10 emissões por mês. Confirma a emissão do Comprovante de Inscrição e Situação Cadastral com Código de Autenticidade?

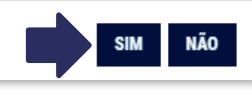

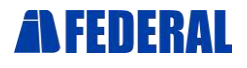

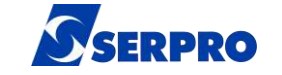

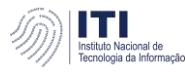

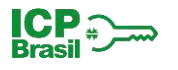

4. Pronto! Comprovante Emitido.

Para ter acesso ao arquivo para impressão, ao final da página, clique em "**Imprimir**"

| Matriz COMPROVANTE DE INSCRIÇÃO<br>CADASTRAL             | E DE SITUAÇÃO                        |
|----------------------------------------------------------|--------------------------------------|
|                                                          | ~                                    |
| NOME EMPRESARIAL                                         |                                      |
| TITULO DO ESTABELECIMENTO (NOME DE FANTASIA)             | PORTE                                |
| NOME DO REPRESENTANTE LEGAL                              | QUALIFICAÇÃO<br>Sócio-Administrado   |
| CODIGO E DESCRIÇÃO DA ATIVIDADE ECONÓMICA PRINCIPAL      |                                      |
|                                                          |                                      |
| SÓDIGO E DESCRIÇÃO DAS ATIVIDADES ECONÓMICAS SECUNDÁRIAS |                                      |
| CODIGO E DESCRIÇÃO DA NATUREZA JURIDICA                  |                                      |
| LOGRADOURD. NUMERO                                       | COMPLEMENTO                          |
| CEP BAIRROIDISTRITO MUNICIPI                             |                                      |
| ENCEREÇO ELETRÔNICO                                      | ie                                   |
| ENTE FEDERATIVO RESPONSÁVEL (EFR)                        |                                      |
| STUAÇÃO EADASTRAL<br>Ativa                               | DATA DA SITUAÇÃO CADASTRAL           |
| MOTIVO DE SITUAÇÃO CADASTRAL                             |                                      |
| STUAÇÃO ESPECIAL                                         | DATA DA SITUAÇÃO ESPECIAL            |
| NIANDO DE CÓCIOS E ADMINISTRADORES                       |                                      |
| NOMENCINE EMPRESARIAL                                    | PJ OUAUFICAÇÃO<br>Sócio Administrado |
|                                                          | Socio-Administratio                  |

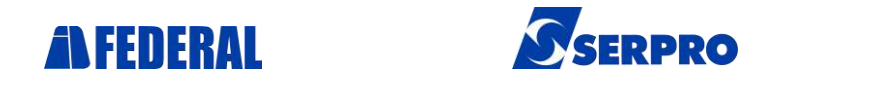

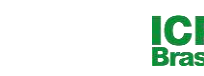

# IMPORTANTE

 Somente poderá ser aceito este comprovante como único documento para emissão de certificados Modelo e-CNPJ, se a pessoa física que se apresenta para a emissão, como representante legal da pessoa jurídica, realmente possua atribuição perante o Cartão CNPJ.

| NOME DO REPRESENTANTE LEGAL | CPF | QUALIFICAÇÃO<br>Sócio-Administrador |
|-----------------------------|-----|-------------------------------------|
|                             |     |                                     |

 Para a emissão de certificados Modelo NF-e (PJ) se fará necessário anexar o ato constitutivo ou certidão simplificada, caso o representante não conste como sócio da sociedade, ou seja, caso, a empresa seja representada por procuração, nos moldes da lei.

| NOME/NOME EMPRESARIAL | CPF/CNPJ | QUALIFICAÇÃO<br>Sócio-Administrador |
|-----------------------|----------|-------------------------------------|
|                       |          |                                     |
| NOME/NOME EMPRESARIAL | CPF/CNPJ | QUALIFICAÇÃO<br>Sócio-Administrador |

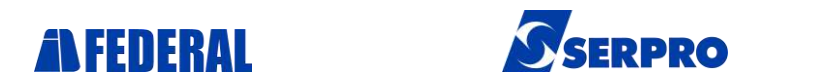

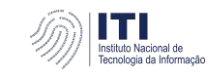

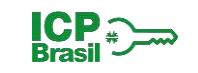